## <産前・産後ヘルパー派遣事業> オンライン申請(登録申込・登録変更)の流れ

【登録申込(初回利用前の事前登録)】 https://ttzk.graffer.jp/city-fukuoka/smart-apply/apply-procedure-alias/helper-touroku-20250401

【登録変更(登録内容の変更)】 https://ttzk.graffer.jp/city-fukuoka/smart-apply/apply-procedure-alias/helper-hennkou-20250401

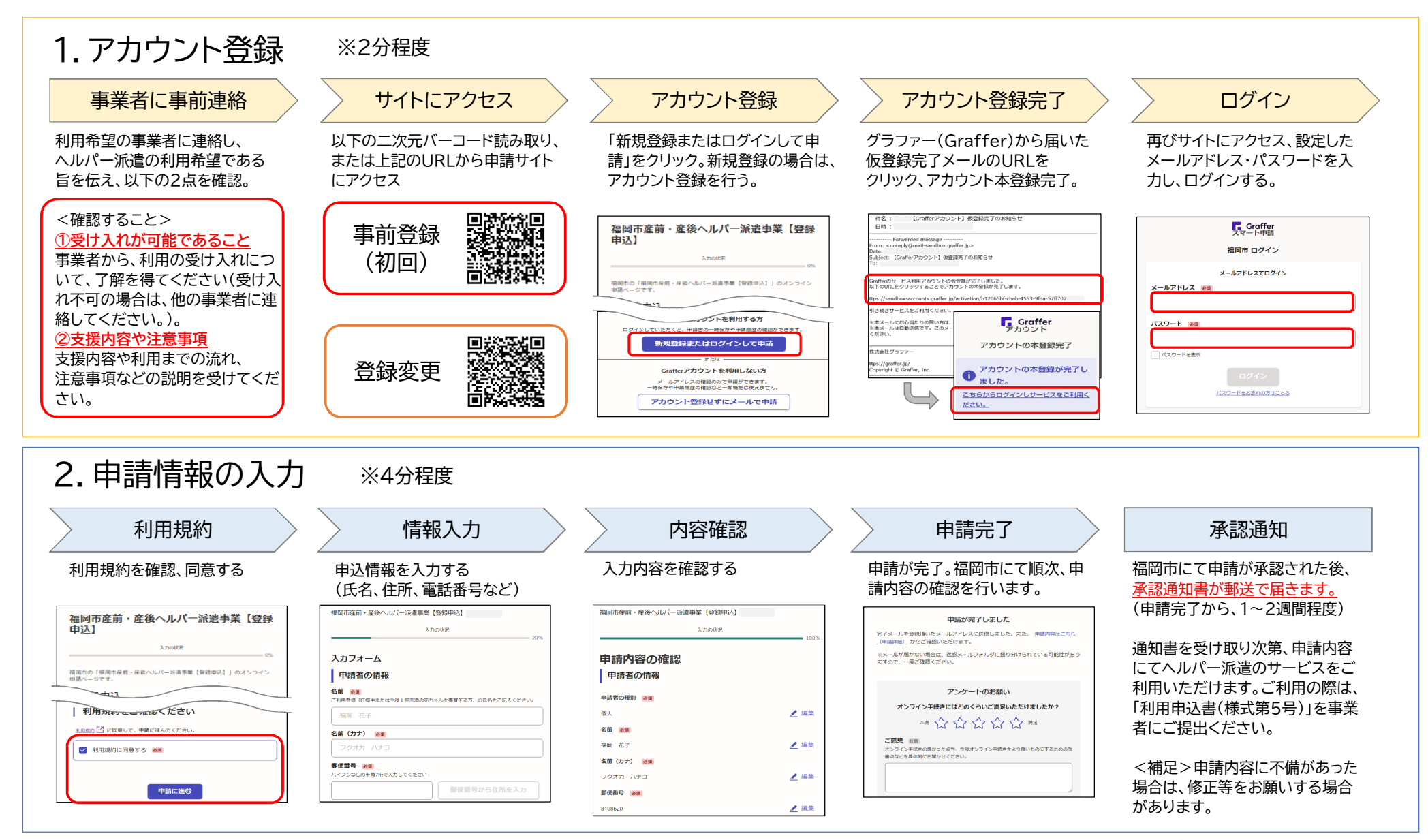

🚴 FUKUOKA CITY

オンライン申請フォームは、株式会社グラファーのスマート申請システムを活用しています。